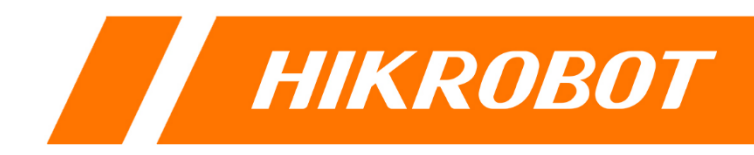

# 潜伏机器人业务部署

操作手册

#### 版权所有©杭州海康机器人股份有限公司 2025。保留一切权利。

本手册的任何部分,包括文字、图片、图形等均归属于杭州海康机器人股份有限公司或其关 联公司(以下简称"海康机器人")。未经书面许可,任何单位或个人不得以任何方式摘录、 复制、翻译、修改本手册的全部或部分。除非另有约定,海康机器人不对本手册提供任何明 示或默示的声明或保证。

#### 关于本产品

本手册描述的产品仅供中国大陆地区销售和使用。本产品只能在购买地所在国家或地区享受售后服务及维保方案。

#### 关于本手册

本手册仅作为相关产品的指导说明,可能与实际产品存在差异,请以实物为准。因产品版本 升级或其他需要,海康机器人可能对本手册进行更新,如您需要最新版手册,请您登录海康 机器人官网查阅(www.hikrobotics.com)。

海康机器人建议您在专业人员的指导下使用本手册。

#### 商标声明

- HIKROBOT 为海康机器人的注册商标。
- 本手册涉及的其他商标由其所有人各自拥有。

#### 责任声明

- 在法律允许的最大范围内,本手册以及所描述的产品(包含其硬件、软件、固件等)均"按照现状"提供,可能存在瑕疵或错误。海康机器人不提供任何形式的明示或默示保证,包括但不限于适销性、质量满意度、适合特定目的等保证;亦不对使用本手册或使用海康机器人产品导致的任何特殊、附带、偶然或间接的损害进行赔偿,包括但不限于商业利润损失、系统故障、数据或文档丢失产生的损失。
- 您知悉互联网的开放性特点,您将产品接入互联网可能存在网络攻击、黑客攻击、病毒感染等风险,海康机器人不对因此造成的产品工作异常、信息泄露等问题承担责任,但海康机器人将及时为您提供产品相关技术支持。
- 使用本产品时,请您严格遵循适用的法律法规,避免侵犯第三方权利,包括但不限于公开 权、知识产权、数据权利或其他隐私权。您亦不得将本产品用于大规模杀伤性武器、生化 武器、核爆炸或任何不安全的核能利用或侵犯人权的用途。
- 如本手册内容与适用的法律相冲突,则以法律规定为准。

i

前 言

本文内容的目的是确保用户通过本手册能够正确使用产品,以避免操作中的危险或财产损失。在使用此产品之前,请认真阅读产品手册并妥善保存以备日后参考。

#### 概述

本手册适用于 RCS-2000 系统平台的操作。

本手册指导用户完成地图配置、载具配置、机器人配置、任务编排及下发等操作。

#### 符号约定

对于文档中出现的符号,说明如下所示。

| 符号          | 说明                                            |  |  |  |
|-------------|-----------------------------------------------|--|--|--|
| 道 说明        | 说明类文字,表示对正文的补充和解释。                            |  |  |  |
| <u>注</u> 注意 | 注意类文字,表示提醒用户一些重要的操作或者防范潜在的伤害<br>和财产损失危险。      |  |  |  |
| 全 警告        | 警告类文字,表示有潜在风险,如果不加避免,有可能造成伤害<br>事故、设备损坏或业务中断。 |  |  |  |
| 1 危险        | 危险类文字,表示有高度潜在风险,如果不加避免,有可能造成<br>人员伤亡的重大危险。    |  |  |  |

#### 安全使用注意事项

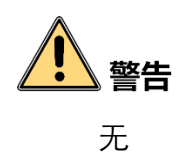

| 第1章 平台配置         |
|------------------|
| 1.1 登录 web3      |
| 1.2 配置地图         |
| 1.2.1 添加地图       |
| 1.2.2 编辑地图       |
| 1.2.3 编辑库区       |
| 1.3 添加设备8        |
| 1.4 配置服务10       |
| 1.5 配置货架12       |
| 第2章 机器人配置16      |
| 2.1 机器人配置(有实车)16 |
| 2.1.1 机器人连接      |
| 2.1.2 设备参数       |
| 2.1.3 识别地码       |
| 2.2 机器人配置(无实车)19 |
| 第3章 客户端登录        |
| 3.1 安装&登录21      |
| 3.2 上线操作         |
| 第4章 任务配置         |
| 4.1 任务编排         |
| 4.1.1 添加任务流程     |
| 4.1.2 配置任务流程     |
| 4.2 站点管理         |
| 4.3 绑定载具         |
| 4.4 创建任务         |
| 4.4.1 接口下发       |
| 4.4.2 任务调度下发     |
| 4.5 任务管理         |

| 第5章 第三方通讯   | 34 |
|-------------|----|
| 5.1 第三方数据配置 | 34 |
| 5.2 返回消息配置  | 35 |
| 附录 A 修订记录   | 36 |

#### 第1章平台配置

#### 1.1 登录 web

- 步骤1 打开浏览器(IE10, IE11, 或谷歌), 地址栏输入 https://IP 地址:/portal, 回车。
- 步骤2 若第一次登录,需要授权激活(授权激活码需提流程申请,具体操作流程可见 hiknow 文档【0101007】平台软件授权管理手册)。
- 步骤3 输入用户名(admin)和密码(默认密码: Hik@1234),单击"登录"。
- 步骤4 登录后,需要按提示修改密码。

| 移动机器人管理 | 平台       |  |
|---------|----------|--|
| 请输入用户名  |          |  |
| ☐ 请输入密码 | <b>M</b> |  |
|         |          |  |
|         |          |  |

图1-1

#### 1.2 配置地图

#### 1.2.1 添加地图

步骤1进入"搭建模型">"地图配置">"地图列表",单击"+",添加地图。

- 编号:选择和现场地码中间两个字母一致的。若没有对应选项,可进入"系统设置">"系统配置">"数据字典">"地图">"地码类型"中进行添加,如图 1-3。
- 地图类型:选择"拓扑地图"。

- 每格高度: 地图相邻整数码两点 Y 轴方向实际物理距离。
- 每格宽度: 地图相邻整数码两点 X 轴方向实际物理距离。

| 添加地图      |                           | ×  |
|-----------|---------------------------|----|
|           |                           |    |
| 组织        | 1001 -                    |    |
| 编号*       | 请选择                       |    |
| 名称*       | 请输入1-32位字符,不包含:*/?"< '%>& |    |
| 每格高度(mm)* | 1000                      |    |
| 每格宽度(mm)* | 1000                      |    |
| 刷地图       |                           |    |
| 地图方向*     | 0° ~                      |    |
| 同步系统      | 请选择   ▼                   |    |
|           |                           |    |
|           | 确定                        | 取消 |
|           | 图1-2                      |    |

| RCS -2000                                  |                              | 搭建模型     | 任务编排      | 运营管理系统                         | 设置 |         |       | ⊻            |
|--------------------------------------------|------------------------------|----------|-----------|--------------------------------|----|---------|-------|--------------|
| [☴] 权限配置 ~                                 | □ □ □ 地图元素类型                 | 文本       | ID<br>诗始入 | 值<br>(古知 )、                    |    |         |       | 5 <b>6</b> 7 |
| 三 动态参数 ~                                   | SLAM地图<br>AMR车型<br>~ 地图参数固定项 | +新增 直 删除 |           |                                |    |         |       |              |
| 三 系统配置 へ                                   | 旋转障碍区域<br>工作台方向              | 文本       |           | ID                             | 伯  | 是否默认    | 权重    | 操作           |
| <ul> <li>· 采甲管埋</li> <li>· 系统参数</li> </ul> | 货架方向<br>CTU管控区子类型            | RR       |           | map.qrCode.RR                  | RR | 是       | 8     | 编辑删除         |
| • 应用注册                                     | 货物下调整类型<br>关闭传感器类型           | π        |           | map.qrCode.TT                  | тт | 是       | 6     | 编辑删除         |
| <ul> <li>服务配置</li> <li>数据字典</li> </ul>     | AMR种类                        |          |           | map.qrCode.UU                  | UU | 是       | 5     | 编辑删除         |
| • 告警类型                                     | CTU对接方向                      | ww       |           | map.qrCode.VV<br>map.qrCode.WW | ww | 定是      | 3     | 编辑删除         |
| 三 扩展管理 ~                                   | 避让到点类型                       | XX       |           | map.qrCode.XX                  | XX | 是       | 2     | 编辑删除         |
|                                            | 车辆管控区子类型                     |          |           | map.qrCode.YY<br>map.qrCode.LA | LA | 是否      | 1     | 编辑删除编辑删除     |
|                                            | 年納官庄凶年4時(X.5)<br>属性封装节点      | LB       |           | map.qrCode.LB                  | LB | 否       | 0     | 编辑删除         |
|                                            | 坐标展示又本                       |          |           | map.qrCode.LC                  | LC | 否       | 0     | 编辑删除         |
| .=                                         | 导航类型<br>地码类型<br>弓 \ 文仕返去     | 共 29 条   |           |                                |    | 50条/页 ▽ | < 1 > | 前往 1         |

图1-3

步骤2 进入"搭建模型">"服务配置",单击 RCS 服务的"编辑"。在"关联地图"选项中,选择上述步骤中添加的地图。

| 编辑 服务配置   |              | ×  |
|-----------|--------------|----|
|           |              |    |
| 编号        | rcs3         |    |
| 名称*       | RCS3         |    |
| 类型*       | 机器人控制服务(RCS) |    |
| 关联地图      | CS × +1 *    |    |
| 内部域名/IP*  | rcs3.default |    |
| 虚拟IP 💿 *  | 10.6.189.133 |    |
| Rest服务端口* | 8994         |    |
|           | 展开~          |    |
|           | 确定           | 取消 |
|           | 图1-4         |    |

#### 1.2.2 编辑地图

RCS-2000 V4.X 平台地图编辑是在 MapStudioPro 客户端完成。

步骤1 进入"搭建模型">"地图配置">"地图列表",选择添加的地图,单击"地图编 辑",打开 MapStudioPro.exe。在基础元素列表中,单击选择"高速区",在下侧地图 界面中单击,以添加地图元素。

间调

若地图编辑中没有显示所需元素,进入"搭建模型">"地图配置">"地图元素",检 查地图元素"是否展示"修改为"展示"。

- 步骤2 单击"漫游",双击地图元素,弹出"点属性信息"窗口。
- 步骤3 在"相对坐标"中,填写与实际地码信息相对应数值,单击"保存",完成地图点元素配置。

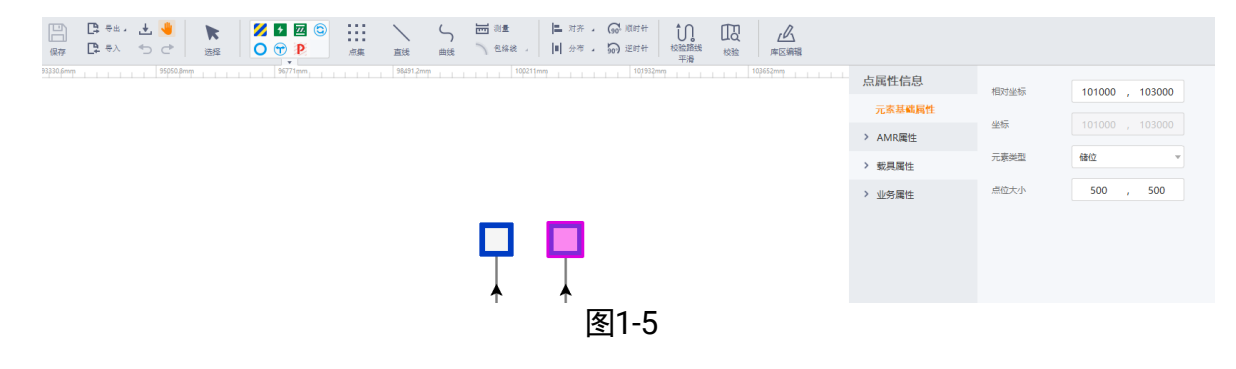

步骤4 单击"画线",左键选中一个地图元素,拖拉至另一地图元素,松开鼠标左键,此时 有一条方向的线将此两点连接一起(若无特殊情况,线只可为水平垂直)。

步骤5 单击"漫游",双击选中线元素,在弹出的窗口中,配置线属性。如图 1-6

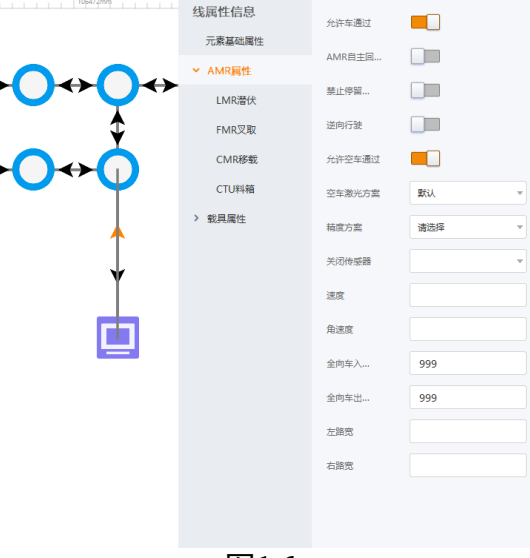

图1-6

步骤6 将所有点配置完成,并用"线"连接起来,单击"保存",如图 1-7,地图会同步上传 至 RCS-2000。

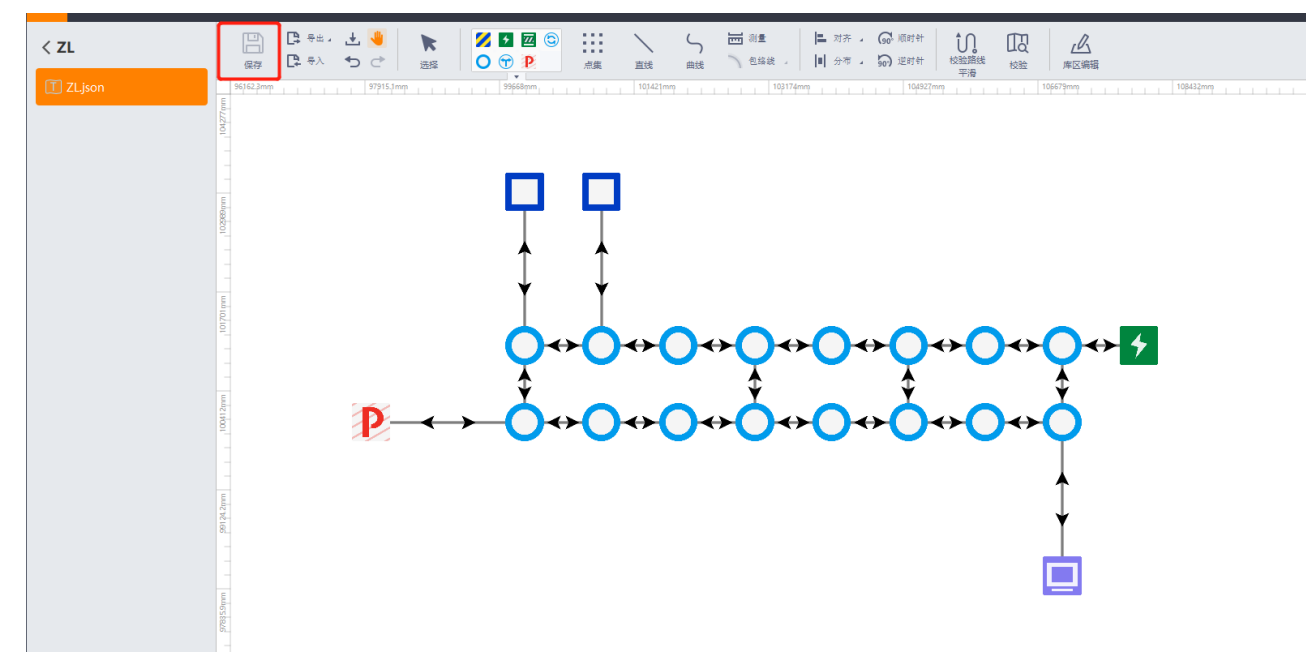

图1-7

步骤7 单击"地图解析",只有解析地图后,才可生成地图数据。

步骤8 进入"搭建模型">"存储对象">"站点管理",查看地图数据的信息,如站点编 号、区域编号等。站点名称可在站点管理里编辑。

#### 潜伏机器人业务部署• 操作手册

| RCS -2000                                           |   |                        | 搭建模型              | 任务编排         | 运营管理   | 统计管理     | 系统设    | 2      |        |        | ⊻ 🤇   |
|-----------------------------------------------------|---|------------------------|-------------------|--------------|--------|----------|--------|--------|--------|--------|-------|
| 2 地图配置                                              | ~ | 地图编号 地                 | 图元素类型             | 区域编号         | 56     | 点编号      | 站点名称   |        |        | _      |       |
| AMR配置                                               | ~ | ZL *                   | 请选择               | · 诗选择        | *      | 请输入      | 请输入    |        |        | 展开> 重购 | 重置    |
| <b>幕</b> 存储对象                                       | ~ | □ 告>> 〒 一語合田 ()        | ◎ 点用              |              |        |          |        |        |        |        |       |
| <ul> <li>站点管理</li> </ul>                            |   |                        | 站点编号 ⇔            | 站点名称 👙       | 地图编号 💠 | 地图元素类型 💠 | 区域编号 💠 | X坐标 ⇔  | Y坐标 💠  |        | 桑作    |
| · 仓位类型管理                                            |   | 09D4C803-EEC5-46F8-B8  | E0 0101000QQ010   | A2           | QQ     | 儲位       | 1      | 101000 | 103000 | 编辑)    | 日用 禁用 |
| <ul> <li>仓位管理</li> </ul>                            |   | 0ADB468D-C913-48EA-A2  | 0107000QQ009      | B1           | QQ     | 工作点      |        | 107000 | 98000  | 编辑)    | 部用 禁用 |
| <ul> <li>存储架管理</li> </ul>                           |   | 12B7B36C-EC19-45F6-B5  | 2C 0106000QQ010   | 0106000QQ010 | QQ     | 高速点      |        | 106000 | 101000 | 编辑)    | 四月 禁用 |
| <ul> <li>         ·          ·          ·</li></ul> |   | 2A83FFC7-FA59-4600-815 | 7-B 0107000QQ010  | 0107000QQ010 | QQ     | 高速点      |        | 107000 | 101000 | 编辑)    | 日月 禁用 |
|                                                     |   | 43B1F3E3-A08C-4618-AD  | 1E 0101000QQ010   | 0101000QQ010 | QQ     | 高速点      |        | 101000 | 100000 | 编辑)    | 日用 禁用 |
| - 搬运对象                                              | ~ | 553AA9CE-17A4-4160-BA  | E1 0104000QQ010   | 0104000QQ010 | QQ     | 高速点      |        | 104000 | 100000 | 编辑)    | 自用 禁用 |
| -                                                   |   | 5C9E5A06-69D7-4268-A88 | EE 0100000QQ010   | 0100000QQ010 | QQ     | 高速点      |        | 100000 | 100000 | 编辑)    | 日用 禁用 |
| 电梯配置                                                |   | 620D507E-82CC-4F11-A1  | 02-E 0105000QQ010 | 0105000QQ010 | QQ     | 高速点      |        | 105000 | 101000 | 编辑)    | 3用 禁用 |

图1-8

#### 1.2.3 编辑库区

将地图中的区域划分成不同库区,并按库区分配策略。

步骤1 进入"MapStudioPro",单击"库区编辑"。

步骤2 单击"+",输入区域编号和区域名称,点击"确认"。

| 新建普通区域    |          |     | × |
|-----------|----------|-----|---|
| 区域编号      | 请输入字母或数字 |     |   |
| 区域名称      |          |     |   |
| 关联电梯 请勾选需 | 要关联的电梯   |     |   |
| 编号        | 名称       | 优先级 |   |

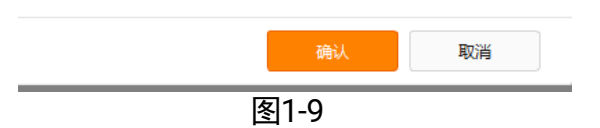

步骤3 单击"框选",拖动鼠标在左侧地图中框选区域,被选中的区域将会被标记对应的区域序号。只有储位、产线缓冲区、工作台等元素类型可以被框选为库区。

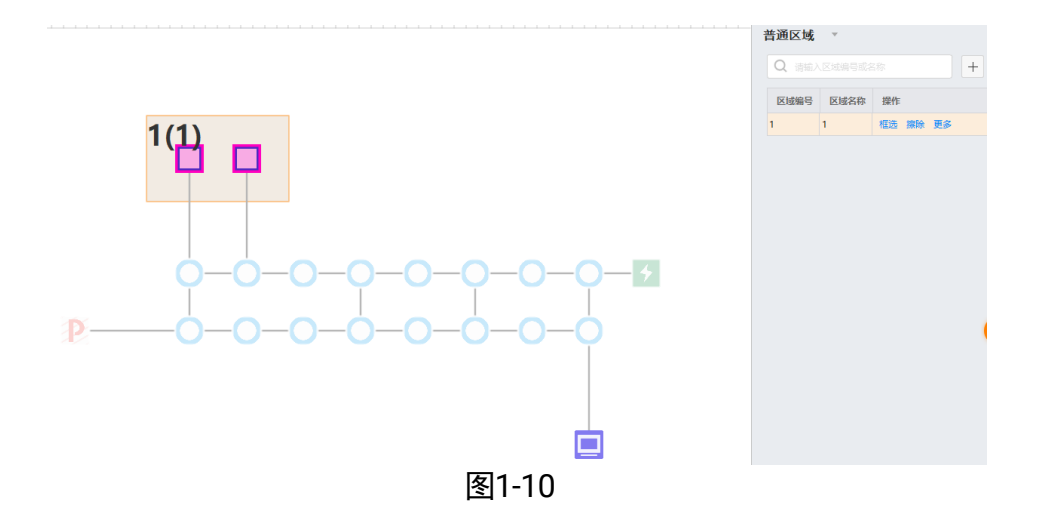

#### 1.3 添加设备

需要先添加机器人类型,再添加机器人。

步骤1 进入"搭建模型">"AMR 配置">"AMR 类型",单击"添加"。

- 编号: 自定义, 不可重复。
- 名称:可按机器人铭牌上的型号,也可自定义。
- 尺寸: 长、宽、旋转直径需按机器人铭牌的信息配置。
- 是否全向:需按机器人类型设置,当机器人前后左右四个方向都能运行时,选择是 全向。
- 举升高度:托盘举起后增加的高度,一般为 60mm。
- 上镜头是否贴码: 盲举且需控制货架方向的场景需要开启。

#### 潜伏机器人业务部署• 操作手册

| 添加 AMR类型  |                  |                 |    | ×  |
|-----------|------------------|-----------------|----|----|
| AMR系列*    | 潜伏系列             | 象限控制 🕕          |    |    |
| 组织编号*     | 1001 -           | 举升盘举升高度(mm) 🕕 * | 60 |    |
| 编号*       | 请输入1-299的整数      | 上镜头是否贴码         |    |    |
| 名称*       | 请输入1-32位字符,不包含.* |                 |    |    |
| 长度(mm)*   | 请输入1-6000的数字     |                 |    |    |
| 宽度(mm)*   | 请输入1-6000的数字     |                 |    |    |
| 高度(mm)*   | 请输入1-8000的数字     |                 |    |    |
| 是否全向      |                  |                 |    |    |
| 旋转直径(mm)* | 请输入1-6位正整数       |                 |    |    |
|           |                  |                 |    |    |
|           | 反1               | 11              | 确定 | 取消 |

图1-11

步骤2 进入"搭建模型">"AMR 配置">"AMR 添加",单击"添加"。

- 编号:即机器人 ID,可查看机身标识。
- 名称:自定义,不能与已添加 AGV 名称冲突。
- 类型: 类型需与实际对应, 实际设备类型可查看机器人铭牌。
- 导航方式: 按实际选择。

| 添加 AMR信息 | ×                         |
|----------|---------------------------|
|          |                           |
| 所属地图 *   | JR11                      |
| 添加方式     | 单编号添加                     |
| 编号*      | 请输入1-99999999的数字          |
| 名称 *     | 请输入1-16位字符,不包含.*/?"< '%>& |
| 类型 *     | MV-Q7-L050A               |
| 忽略版本 *   |                           |
| 导航方式*    | 二维码                       |
|          |                           |
|          | 确定取消                      |
|          | 图1-12                     |

#### 1.4 配置服务

步骤1 进入"搭建模型">"服务配置"。

步骤2 单击 RCS 服务的"编辑", 配置如下参数:

- 关联地图: 勾选 RCS 管理的地图。
- 校时服务 IP: 修改成"集群 IP", 即登录 rcs\_web 的 IP 地址。
- 校时服务端口: 默认为 123。

#### /! 注意

 RCS-2000 V4.2.3 及以上版本,一个 RCS 只可关联一张地图;若要关联多张地图,需 部署多 RCS 服务,参考【0402069】RCS 标准模式安装部署操作手册。
 配置校时服务 IP,用于机器人向 RCS 服务器校时,使机器人的时间和服务器保持同步。若要配置 RCS 服务器向第三方服务器校时,参考【0402013】校时配置操作手册。

步骤3 参数配置完成后,单击"确定"。然后勾选对应服务,点击"远程配置",显示"远 程配置成功"方可生效。

| 编辑 服务配置    |              | × |
|------------|--------------|---|
| 设备注册端口*    | 8988         |   |
| 向监控发布消息端口* | 8990         |   |
| 告警服务*      | RAMS         | • |
| 机器人运维服务    | 请选择          | • |
| 校时服务IP*    | 10.6.189.130 |   |
| 校时服务端口*    | 123          |   |
| AMR所在网域    | 请选择          | • |
| 是否使用二维码导航  |              |   |
|            |              |   |

确定

取消

图1-13

| <b>RCS</b> -2000         |   |              |          |          | 搭建模型         | 任务编排    | 运营管          | 理    | 系统设置        |          |                |    |    | ⊻ 🤇 |
|--------------------------|---|--------------|----------|----------|--------------|---------|--------------|------|-------------|----------|----------------|----|----|-----|
| 三、权限配置                   | ~ | + %          | あった 前 删除 | 至 远程配置   | 至 获取能力集      | 莘 RCS分析 |              |      |             |          |                |    |    |     |
|                          |   |              | 名称 💠     | 类型 ⇔     | 编号           | 所雇分组 ⇔  | 关联地图         | 通信方式 | IP地址        | Rest服务端口 | 远程配置白名单        | 操作 |    |     |
| 4440990                  |   | $\checkmark$ | RCS1     | 机器人控制服务  | 123ABCD01AB  | 1001    | 电梯LC; 电梯L    | REST | 10.42.58.46 | 8994     |                | 编辑 | 删除 | 更多  |
| 三 系統配置                   | ~ |              | AMS      | 告譬管理服务(A | 123ABCD01AB  |         |              |      | 10.42.58.46 | 8704     |                | 编辑 | 删除 | 更多  |
| -<br>这 <u>你</u> 你现       |   |              | WCS      | 设备接入控制服  | 123ABCD01AB  |         |              |      | 10.42.58.46 | 8090     | 10.42.58.46,10 | 编辑 | 删除 | 更多  |
| <ul> <li>系统参数</li> </ul> |   |              | RCS2     | 机器人控制服务  | 187263ADC52  | 1001    | hxl; RCS; JR | REST | 10.42.58.47 | 8994     |                | 编辑 | 删除 | 更多  |
| <ul> <li>应用注册</li> </ul> |   |              | RCS3     | 机器人控制服务  | 187263BDD9A  | 1001    | 潜伏切地图1;      | REST | 10.42.58.47 | 7994     |                | 编辑 | 删除 | 更多  |
| <ul> <li>服务配置</li> </ul> |   |              | 数据迁移专    | 机器人控制服务  | 18727D576AB2 | 1001    | 搬运巷道; jtt2F  | REST | 10.42.58.65 | 8994     |                | 编辑 | 删除 | 更多  |
| <ul> <li>数据字典</li> </ul> |   |              |          |          |              |         |              |      |             |          |                |    |    |     |
| • 告 <del>警类</del> 型      |   |              |          |          |              |         |              |      |             |          |                |    |    |     |
| 三 扩展管理                   | ~ |              |          |          |              |         |              |      |             |          |                |    |    |     |
|                          |   |              |          |          |              | 图1·     | -14          |      |             |          |                |    |    |     |

#### 1.5 配置货架

| 添加 仓位类型  |                           | × |
|----------|---------------------------|---|
| 组织编号*    | 1001 -                    |   |
| 编号*      | 请输入1-2位字母或数字              |   |
| 名称*      | 请输入1-32位字符,不包含:*/?"< "%>& |   |
| 仓位长(mm)* | 请输入1-4位正整数                |   |
| 仓位高(mm)* | 请输入1-4位正整数                |   |
| 仓位宽(mm)* | 请输入1-4位正整数                |   |
| 最大容量*    | 请输入1-99的整数                |   |
| 是否为缓存位   |                           |   |
| 关联AMR类型* | MR-Q3-600CE-C1(M)         |   |
|          | 图1-15                     |   |

步骤1 进入"模型搭建">"存储对象">"仓位类型管理",按实际仓位尺寸,添加仓位类型。

```
步骤2 进入"搭建模型">"搬运对象">"货架结构管理",添加货架参数。
```

- 长、宽:若货架长、宽相等时,则线属性的地图的货架方向的设置无效。如果实际 货架长、宽相同,但又想通过线属性管理则需将货架长宽配置不同,差1mm以上。
- 是否盲举: 若未贴货码,则选择是盲举。
- 可旋转 AGV 类型: 被勾选的 AGV 类型,可在该货架下旋转。
- 短边进 AGV 类型: 被勾选的 AGV 类型,可在该货架的短边进入该货架。

潜伏机器人业务部署• 操作手册

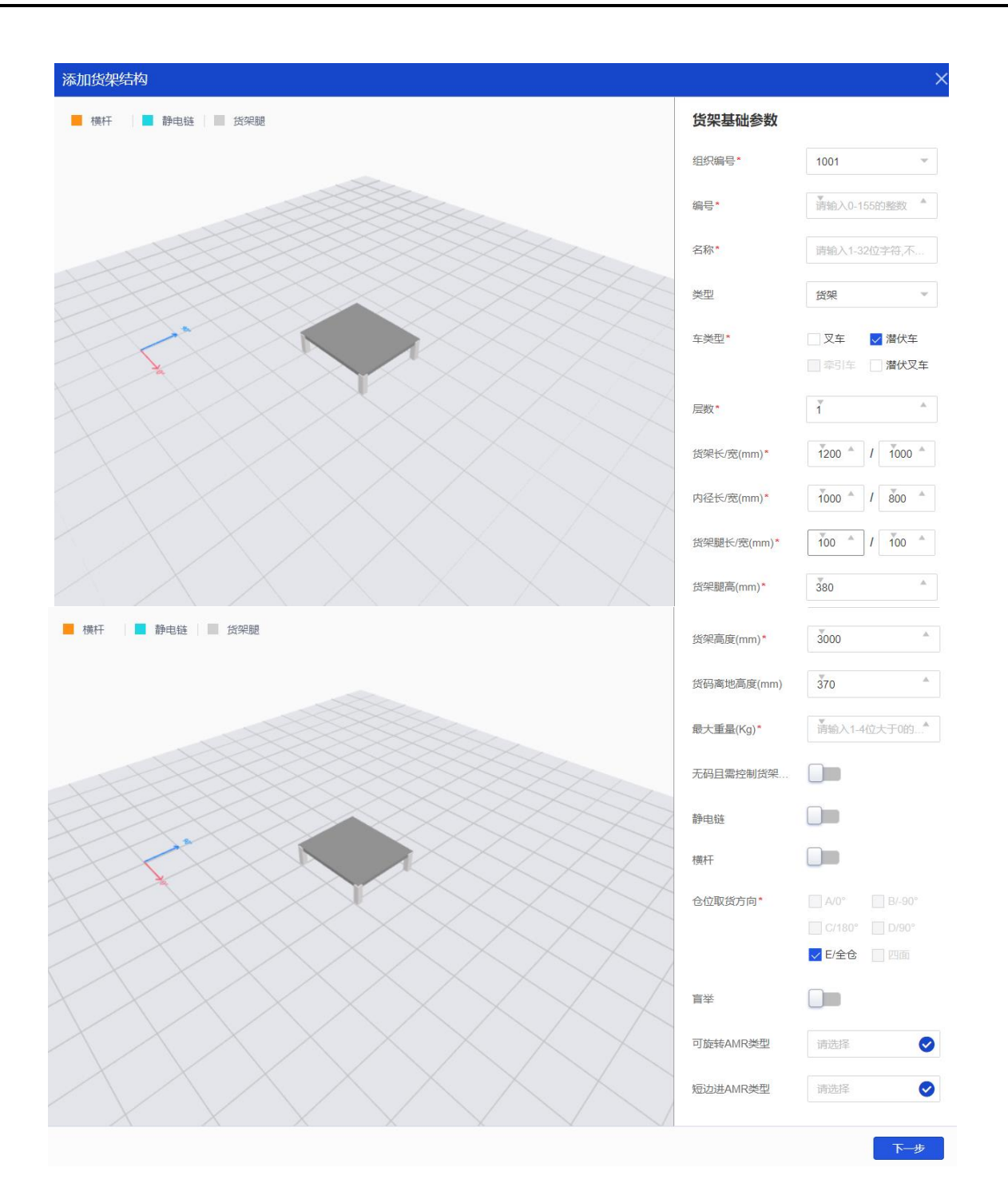

图1-16

步骤3 点击"下一步",选择对应仓位类型。

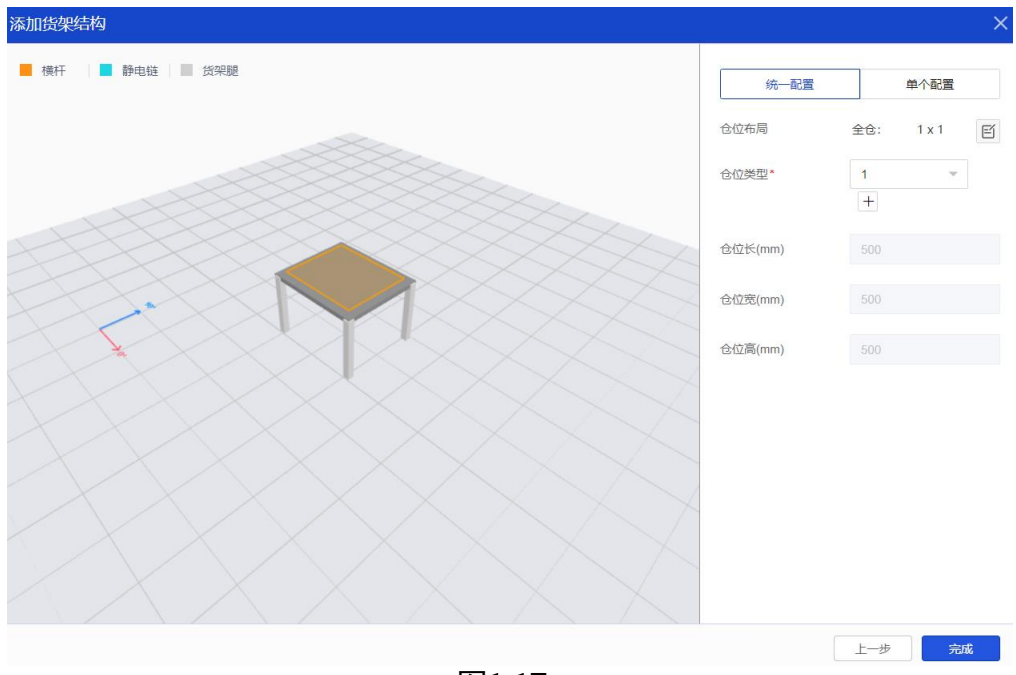

图1-17

步骤4 进入"搭建模型">"搬运对象">"载具类型管理",添加载具类型。

|             | 添加 载具类型          |                     | × |
|-------------|------------------|---------------------|---|
|             |                  |                     |   |
|             | 组织编号*            | 1001 -              |   |
|             | 编号*              | ZL                  |   |
|             | 载具结构参数*          | ZL                  |   |
|             | 货架接驳             |                     |   |
|             | 名称*              | ZL                  |   |
|             | 关联AMR类型*         | MR-Q3-600CE-C1(M)   |   |
|             |                  |                     |   |
|             |                  | 确定 取消               |   |
|             | E                | 图1-18               |   |
| 步骤5 进入"搭建模型 | 型" > "搬运对象" > "倒 | 赀架管理",添加货架 <b>。</b> |   |

● 货架编号:需要跟实际货码上的编号一致。

| 添加 货架 |               | ×   |
|-------|---------------|-----|
|       |               |     |
| 组织编号* | 1001          | ~   |
| 地图 *  | ZL            | -   |
| 载具类型* | ZL            | -   |
| 库区编号  | 请选择           | •   |
| 货架编号* | 120001        |     |
| 货架名称* | 搬运货架          |     |
|       |               |     |
|       | 確             | 定取消 |
|       | <b>E</b> 1 10 |     |

图1-19

步骤6 进入"模型搭建">"存储对象">"仓位管理",可查看所有仓位。

| RCS -2000                |   |         |               | 搭建          |          | 务编排           | 运营管理    | 统计管理  | 系统设置   |      | *             |
|--------------------------|---|---------|---------------|-------------|----------|---------------|---------|-------|--------|------|---------------|
| 必 地图配置                   | ~ | 仓位类型    | 2编号           | 仓位编号<br>读给入 |          | 客仓编号<br>(さね)入 | 所雇裁具約   | R-9   |        |      | <b>吉</b> 询 重置 |
| AMR配置                    | ~ | 19320-4 |               | 11348375    |          | ¥940273       | 191452/ |       |        |      |               |
| <b>福</b> 存储对象            | ^ | ₿. 寺    | → 一键导出        | ⊘ 禁用        | ⊘ 启用     |               |         |       |        |      |               |
| - 站点管理                   |   |         | 仓位编号 👙        | 客仓编号 👙      | 仓位类型编号 👙 | X坐标 令         | Y坐标 令   | Z坐标 ⇔ | 是否可用 ≑ | 层号 ≑ | 操作            |
| - 仓位类型管理                 |   |         | P100001E01011 | P100001E0   | 1        | 0             | 0       | 350   | 启用     | 1    | 编辑 禁用 启用      |
| <ul> <li>仓位管理</li> </ul> |   |         | P100002E01011 | P100002E0   | 1        | 0             | 0       | 350   | 启用     | 1    | 编辑 禁用 启用      |
| • 存储架管理                  |   |         | P100003E01011 | P100003E0   | 1        | 0             | 0       | 350   | 启用     | 1    | 编辑 禁用 启用      |
| <ul> <li>巷道管理</li> </ul> |   |         | P100005E01011 | P100005E0   | NN       | 0             | 0       | 300   | 启用     | 1    | 编辑 禁用 启用      |
|                          |   |         |               |             |          | 图1            | -20     |       |        |      |               |

#### 1 说明

搬运对象中添加的是可移动的载具,比如潜伏搬运的货架,叉车搬运的托盘,CTU 搬运的料箱。存储对象中添加的是固定的存储架,即高位货架,一般用于叉车和 CTU 场景。

# 第2章 机器人配置

#### 2.1 机器人配置(有实车)

此章节针对现场有实车情况。本章对操作步骤只做简单介绍,具体操作步骤请参阅 【0401004】机器人参数配置操作手册。

#### 2.1.1 机器人连接

步骤1 通过调试线或 WiFi 将机器人与电脑建立连接。

# 注意 使用调试线时,需保证电脑 IP 与机器人固定 IP (192.168.1.64) 在同一网段。若不同,可按图 2-1 对电脑 IP 进行修改。

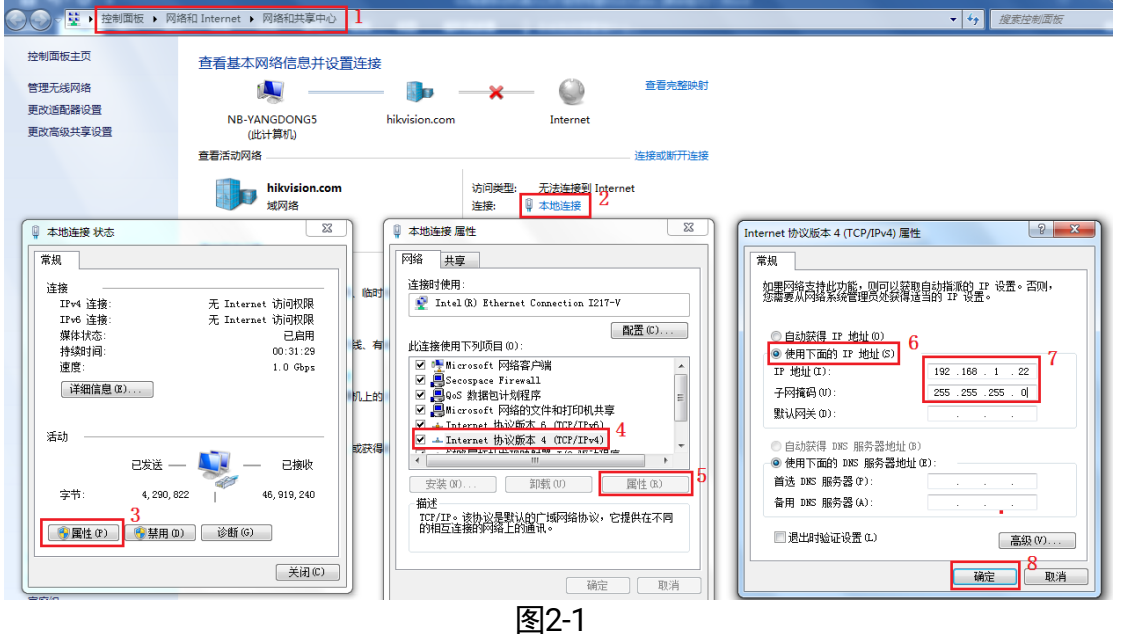

步骤2 运行 RoboX,添加机器人(用户名: admin 密码: Hik@1234)。

| AGV 控制器                                                       |                 |           |           |    |      |
|---------------------------------------------------------------|-----------------|-----------|-----------|----|------|
| 设备列表 (1) 🌼 🕂 🕮 🗉                                              | ID:398          | 参数配置 状态信息 | 系统维护 功能标定 |    |      |
| <ul> <li>UMR (1)</li> <li>ID:398 IP: 10.26.138.115</li> </ul> | 关键参数            | 关键参数      |           |    | Č    |
| 主控版本: V2.9.0-439787-200514                                    | 平台参数            | 工作模式      | 正常模式      | ¥  |      |
|                                                               | 二维码参数<br>避障区间参数 |           |           |    |      |
| ,                                                             |                 |           |           |    |      |
|                                                               |                 |           |           |    |      |
|                                                               |                 |           |           |    |      |
|                                                               |                 |           |           |    |      |
|                                                               |                 |           |           |    |      |
|                                                               | 切换至全部参数 ▶       |           |           |    |      |
|                                                               |                 | -         |           | 应用 | 批量应用 |
|                                                               | 冬               | 2-2       |           |    |      |

#### 2.1.2 设备参数

步骤1设备登陆成功后,选择快速配置,按照顺序配置每一项参数。

- 关键参数:工作模式选择正常模式。
- Wifi 参数:按现场实际网络选择频段,安全模式与实际网络配置一致,输入 SSID 和 秘钥。
- 平台参数: 输入 RCS 服务的 IP、端口号。端口指设备注册端口号(默认 8988, 需与 RCS 服务的"设备注册端口"一致,可在 rcs-web>"搭建模型">"服务配置">
   "RCS"中查询,如图 2-4。)
- 二维码参数:二维码间距输入现场实际贴码的距离。(需要与 rcs\_web 上添加地图时,输入的地码间距一致。)
- 地码类型: 按实际打印的地码类型选择。

| ID:    | 参数配置 | 状态信息 | 系统维护 | 功能标定 | ] |   |  |  |  |  |
|--------|------|------|------|------|---|---|--|--|--|--|
| 关键参数   | 关键参  | 数    |      |      |   | Ö |  |  |  |  |
| wifi参数 |      |      |      |      |   |   |  |  |  |  |
| 平台参数   | 工作相  | 莫式   | 正常模式 |      | Ŧ |   |  |  |  |  |
| 二维码参数  |      |      |      |      |   |   |  |  |  |  |
| 避障区间参数 |      |      |      |      |   |   |  |  |  |  |
|        |      |      |      |      |   |   |  |  |  |  |
|        | 图2-3 |      |      |      |   |   |  |  |  |  |

| 编辑服务配置     | ;             |
|------------|---------------|
| 名称*        | RCS           |
| 类型 *       | 机器人控制服务(RCS)  |
| 关联地图       | ZL × +3 •     |
| IP地址*      | 10.4.179.48   |
| Rest服务端口 * | 8994          |
| 远程配置白名单    | 多个IP间使用英文逗号分隔 |
|            | 收起^           |
| 设备注册端口*    | 8988          |
| 向监控发布消息端口* | 8990          |
| 告警服务 *     | AMS -         |
|            | 确定取消          |
|            | 图2-4          |

#### 2.1.3 识别地码

- 步骤1 将机器人推到地码上(保证地码在镜头视野范围内)。
- 步骤2 进入"RoboX">"状态信息">"定位导航信息">"二维码信息",查看"二维码码 值",若显示地码的实际码值,可判断已识别到地码(此为机器人上线的前提),如 图 2-5 所示

| ID:878 | 参数配置 | 状态信息                         | 系统维护     | 功能标定    |         |       |
|--------|------|------------------------------|----------|---------|---------|-------|
| 基本信息   | 1 =  | 维码信息                         |          |         |         | 查看配   |
| 传感器信息  |      |                              |          |         |         |       |
| 镜头信息   |      | 识别结果                         | 地码       | ♥ 关闭地码灯 | 货码<br>0 | 开启货码灯 |
| 轮廓激光   |      | 圆心图像坐标X (mm)                 | 288000   |         | 0       |       |
| 设备状态   |      | 圆心图像坐标Y (mm)                 | 408000   |         | 0       |       |
| 由机状态   |      | 圆心图像坐标 <del>0</del> (1/1000° | ) 0      |         | 0       |       |
|        |      | 圆心世界坐标X (mm)                 | -26954   |         | 0       |       |
| 运动信息   |      | 圆心世界坐标Y (mm)                 | 26326    |         | 0       |       |
| 安全防护信息 |      | 圆心世界坐标 <del>0</del> (1/1000° | ) -90541 |         | 0       |       |
| 电池信息   |      | 二维码码值                        | 012400X  | Y012400 |         |       |
| 堅攵畄信自  |      | 共享事件状态                       | 0        |         | 0       |       |
|        |      | 时间戳                          | 3649122  |         | 3649121 |       |
| 定位导航信息 |      | DEC时间 (ms)                   | 0        |         | 0       |       |
| 二维码信息  |      |                              |          |         |         |       |
| 巡线信息   |      |                              |          |         |         |       |
| 位置信息   |      |                              |          |         |         |       |
| 执行机构信息 |      |                              |          |         |         |       |

图2-5

#### 2.2 机器人配置(无实车)

此章节针对现场无实车情况。可利用模拟器,模拟机器上线,用于测试第三方接口。 步骤1 进入机器人模拟器所在文件夹,打开同目录下的配置文件"simConfig.xml",配置平台 信息、机器人信息。

- 平台信息:
  - cms\_version: cms 的版本号。
  - cms\_ip: 同登录 RCS-2000 的"IP 地址"。
  - cms\_port: 默认填写 80。
  - rcsCode:同 RCS 服务中的"编号"。
  - mapCode:同 RCS 地图配置中的"地码类型"。

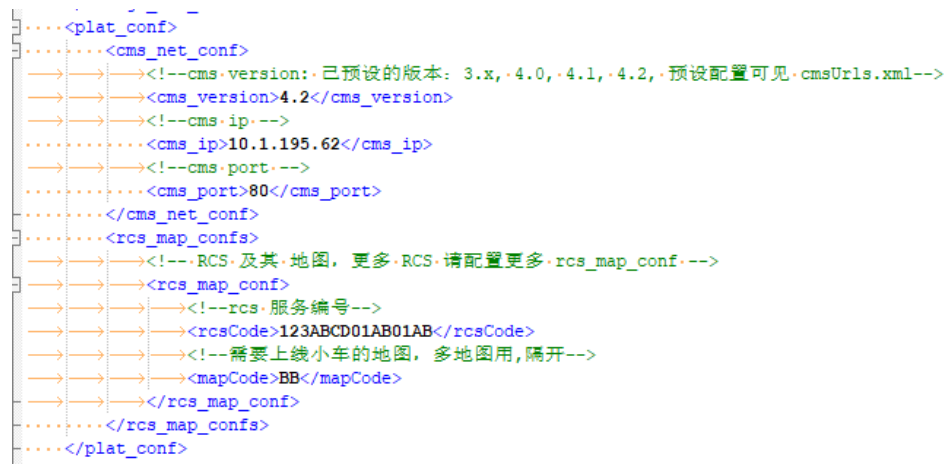

图2-6

- 机器人信息:
  - robot\_id: 机器人 ID。

- pos\_x 和 pos\_y: 机器人初始位置坐标。

···<<robot\_param> → →<!--xcoor,ycoor分别代表x.y轴坐标,单位为毫米--> → →<!--robot.robot\_id="1".xcoor="208920".ycoor="218531".agvDir="0"-> ···<<robot.robot\_id="1".xcoor="208920".ycoor="218531".agvDir="0"/> ···<</robot\_param>

图2-7

步骤2 运行"SimAgv.exe",打开监控客户端,机器人处于在线状态,即可对机器人进行模拟测试,正常发布任务与移动等指令。

# 第3章 客户端登录

本章对操作步骤只做简单介绍,具体操作步骤请参阅《监控客户端操作手册》。

#### 3.1 安装&登录

步骤1 进入 rcs-web 首页,下载 "MonitorClient\_Setup.exe"并按默认方式安装。

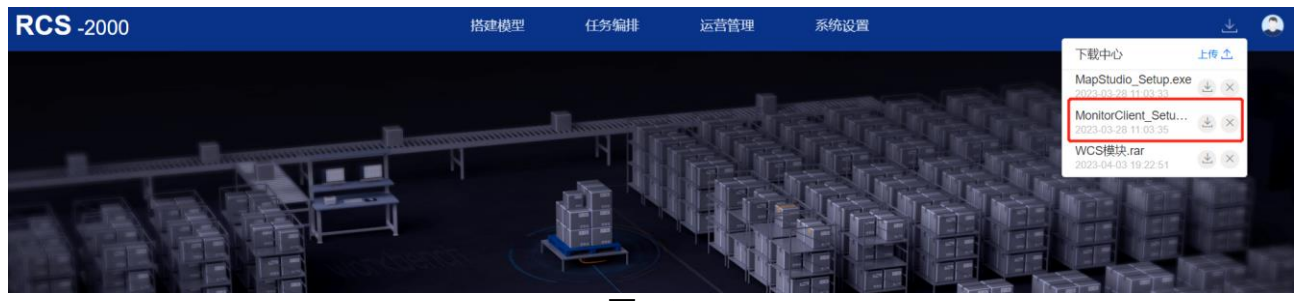

图3-1

步骤2 安装监控客户端并运行,输入用户名、密码、IP 地址、端口。

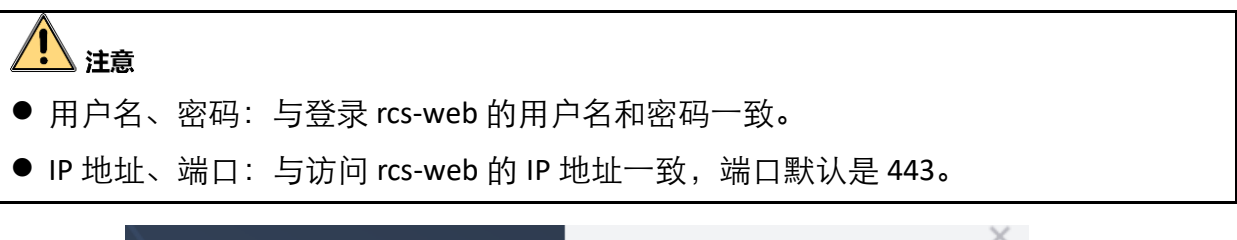

| Ħ    | 般运系统RCS-2 | 2000 -                                                             |
|------|-----------|--------------------------------------------------------------------|
| 2    | admin     | ×                                                                  |
| Ê    | 请输入密码     | Ø)                                                                 |
|      | 登录        |                                                                    |
| 10.4 | 2 11 122  | 服务信息』                                                              |
|      |           | 搬运系统RCS-2 <ul> <li>admin</li> <li>请输入密码</li> </ul> 登录 10.42.11.122 |

#### 3.2 上线操作

步骤1 有实车时,将机器人推到一个地码上,并保证已识别到地码(判断是否识别,见 "2.1.3 识别地码")。

无实车时,运行模拟器。

步骤2 正常上线后,进入"监控",观察到机器人"在线状态"。

|                | 设备   | 列表~ | $\sim$ |      | Ŀ    |
|----------------|------|-----|--------|------|------|
|                | 全部   | 在线  | 离线  异常 | : 排除 | 维修   |
|                | 6    | ۷ ک | 4 0    | 0    | 0    |
|                | 设备编号 | 状态  | 设备任务   | 执行状态 | 电量   |
|                | 398  | 在线  | 开始     | 充电中  | 96 🗲 |
|                | 55   | 在线  | 设备     | 任务   | 90%  |
|                |      |     |        |      |      |
|                |      |     |        |      |      |
|                |      |     |        |      |      |
| <u>~</u>       |      |     |        |      |      |
| 論控             |      |     |        |      |      |
|                |      |     |        |      |      |
| ( <u>· \ )</u> |      |     |        |      |      |
| 控制             |      |     |        |      |      |
|                |      |     |        |      |      |
| <u>htt</u>     |      |     |        |      |      |
| 统计             |      |     |        |      |      |
|                |      | 冬(  | 3-3    |      |      |

步骤3 在右侧界面中双击一个机器人,再单击一个坐标作为目标点,点击"移动",可发送 移动任务,如图 3-4。

| 在线 | 2    | <b>39</b><br><sub>开始充</sub> | <b>8</b><br><sup>速</sup> |             | <b>97%</b><br>电量情况 | ×   |
|----|------|-----------------------------|--------------------------|-------------|--------------------|-----|
| 设备 | IP : | 10.26.13                    | 8.115                    | 执行状态        | 充电中                |     |
| 设备 | 名称 : | 398                         |                          | 货架编号        |                    |     |
| 当前 | 位置   | 106265, 6                   | 2574                     | 目标位置        | 106277, 62         | 573 |
| 设备 | 方向   | 180°                        |                          | 货架方向        | 0°                 |     |
| 是否 | 可用   | 是                           |                          | 任务编号        | D3EC8064-6         | i 🕒 |
|    |      |                             |                          |             |                    |     |
| 排  | 余取   | 消充电                         | 举起                       | 放下          | 暫停                 | 继续  |
| 去方 | 电创   | 建维修                         | 休眠                       | 111765 , 71 | 1860 移动            |     |
|    |      |                             |                          | L           |                    |     |

图3-4

## 第4章任务配置

#### 4.1 任务编排

#### 4.1.1 添加任务流程

进入"任务编排",单击"新建"。

- 流程编号和流程名称: 自定义。
- 所属分类:选择流程分组类别。

| 新建流程  | ×                             |
|-------|-------------------------------|
|       |                               |
| 流程编号* | 请输入1-32位字符,不包含:*?"< %>&       |
| 流程名称* | 请输入1-64位字符,不包含:*?"< '%>&      |
| 所属分类* | 请选择    ▼                      |
| 流程描述  | 请输入0-4000位字符,不包含:*?"<br><]%>& |
|       | 1                             |
| 测试报文  | 编辑                            |
|       |                               |
|       | 确定取消                          |
|       | 图4-1                          |

#### 4.1.2 配置任务流程

以点到点的搬运任务为例,配置一个搬运任务流程。

默认的搬运流程是潜伏车通用搬运流程,流程编号: PF-LMR-COMMON。可直接调用该通用流程执行点到点搬运任务,也可自行配置流程,通过子场景或子流程节点的方式进行配置。

#### 4.1.2.1 子场景配置

步骤1 添加系统节点>事件节点"开始",如图 4-5;事件节点用于标记流程的开始和结束。

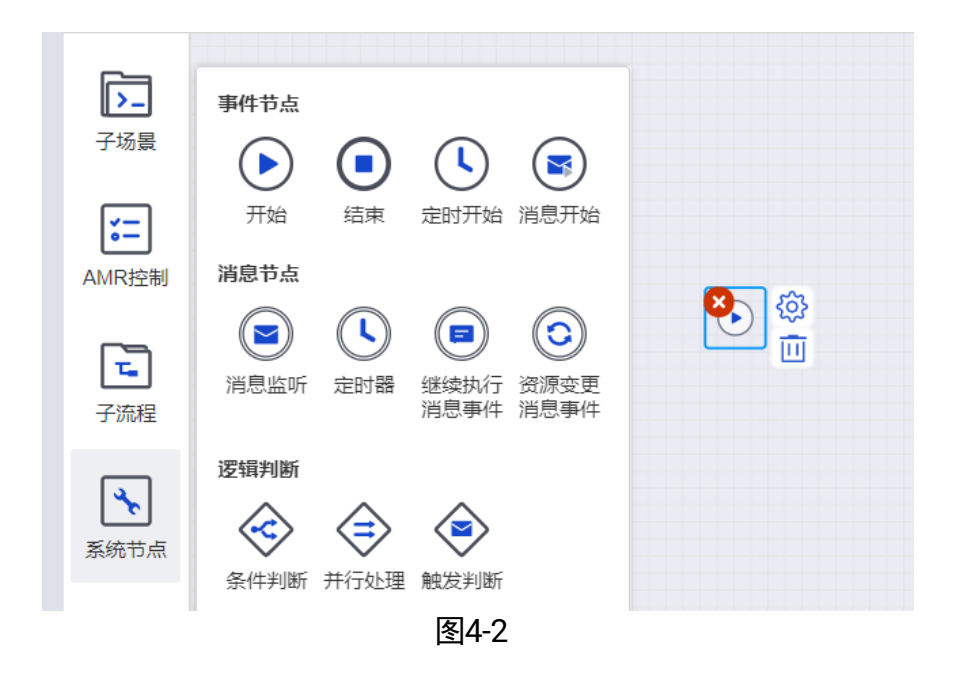

步骤2 添加子场景"平层搬运",如图 4-3;平层搬运集成了申请载具,申请站点,查找 AMR 类型及搬运任务,找到需要搬运的载具和任务起点终点,挑选合适的 AMR 执行搬运任务。

● 业务参数信息默认不需要修改。

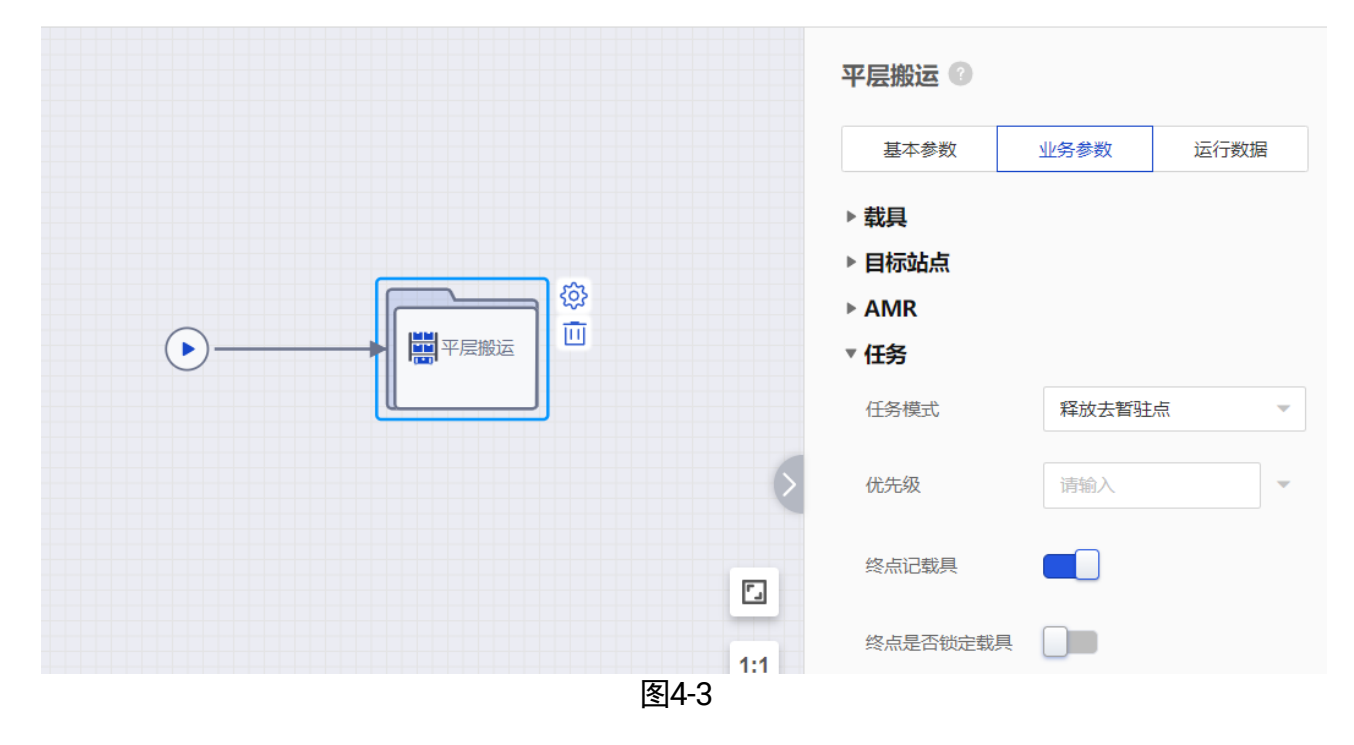

步骤3 添加系统节点>事件节点"结束",如图 4-4;点击"完成",此搬运任务流程配置完成。

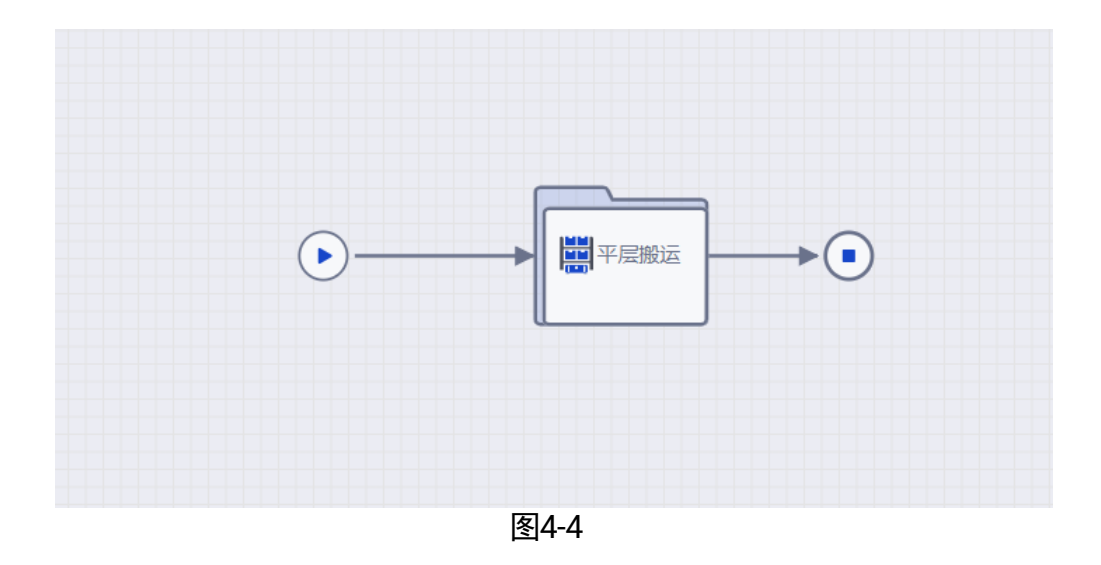

#### 4.1.2.2 子流程节点配置

步骤1 添加系统节点>事件节点"开始",如图 4-5;事件节点用于标记流程的开始和结束。

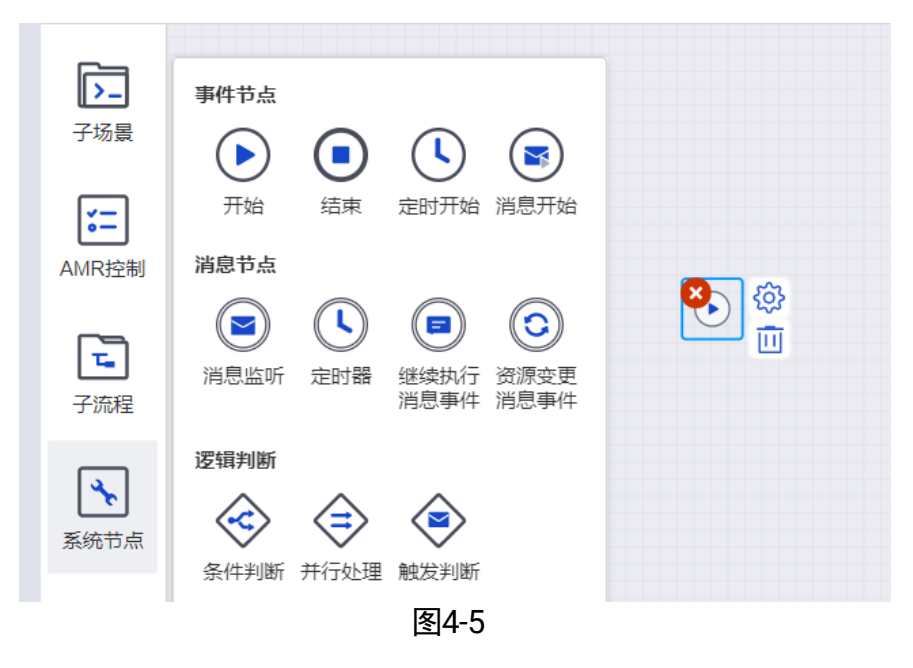

- 步骤2 添加子流程>申请资源"申请载具",如图 4-6;通过申请载具节点找到机器人需要搬运的载具和其对应的任务起点。该节点输出了 pod 对象,如图 4-7。
  - 业务参数基本属性中载具获取方式,获取方式值,扩展属性中载具终点获取方式, 目标站点值默认不需要修改。
    - 获取方式值: 1, 表示接口中传的第一个点, 即任务起点。
    - 目标站点值:2,表示接口中传的第二个点,即任务终点。
    - 申请策略: 根据场景自行选择。

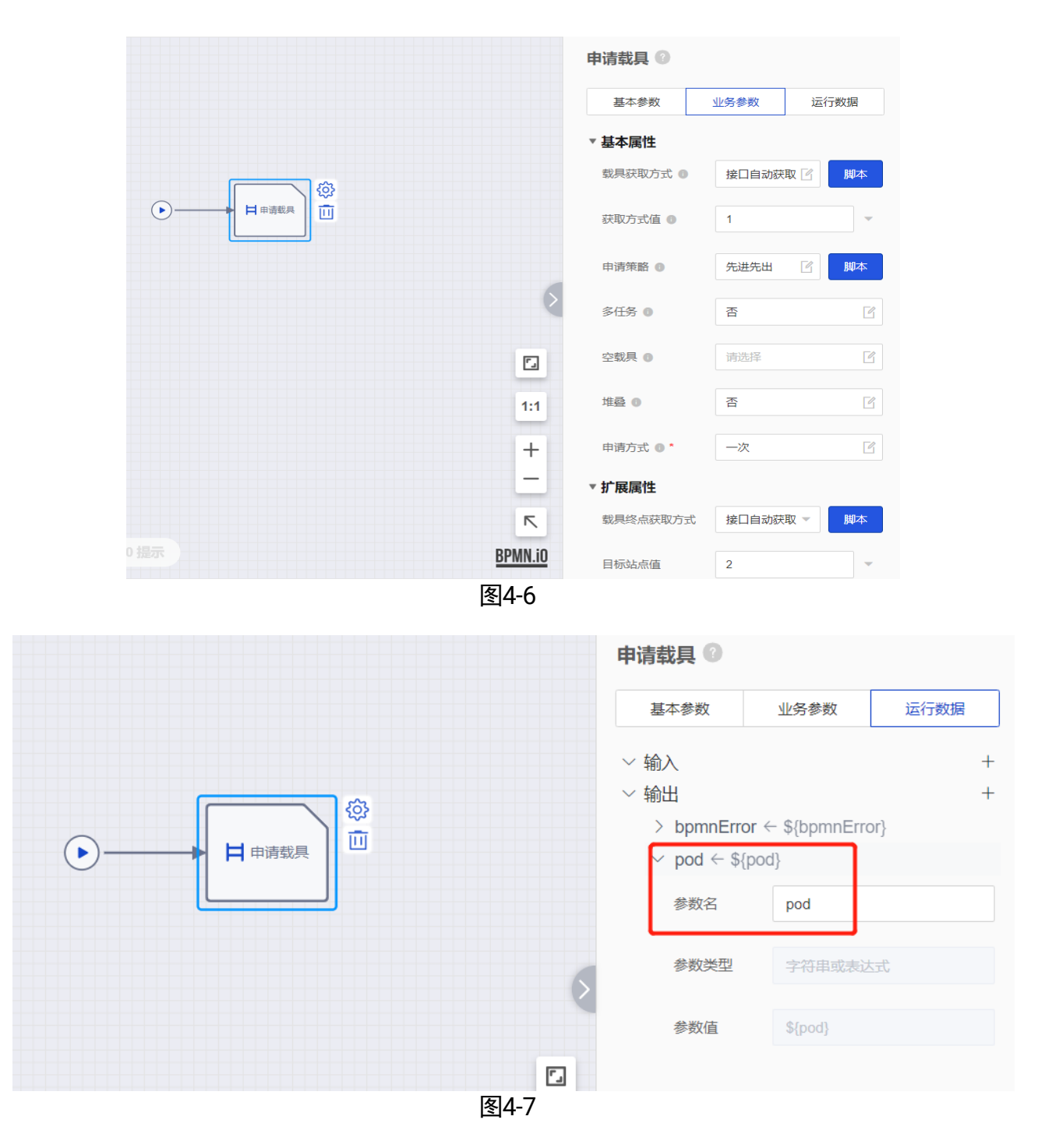

- 步骤3 添加子流程>申请资源"申请站点",如图 4-8;通过申请站点节点找到载具搬运的终点,该节点输出了 site 对象,如图 4-9。
  - 业务参数基本属性默认不需要修改。
    - 站点值: 2, 表示接口中传的第二个点, 即任务终点信息。

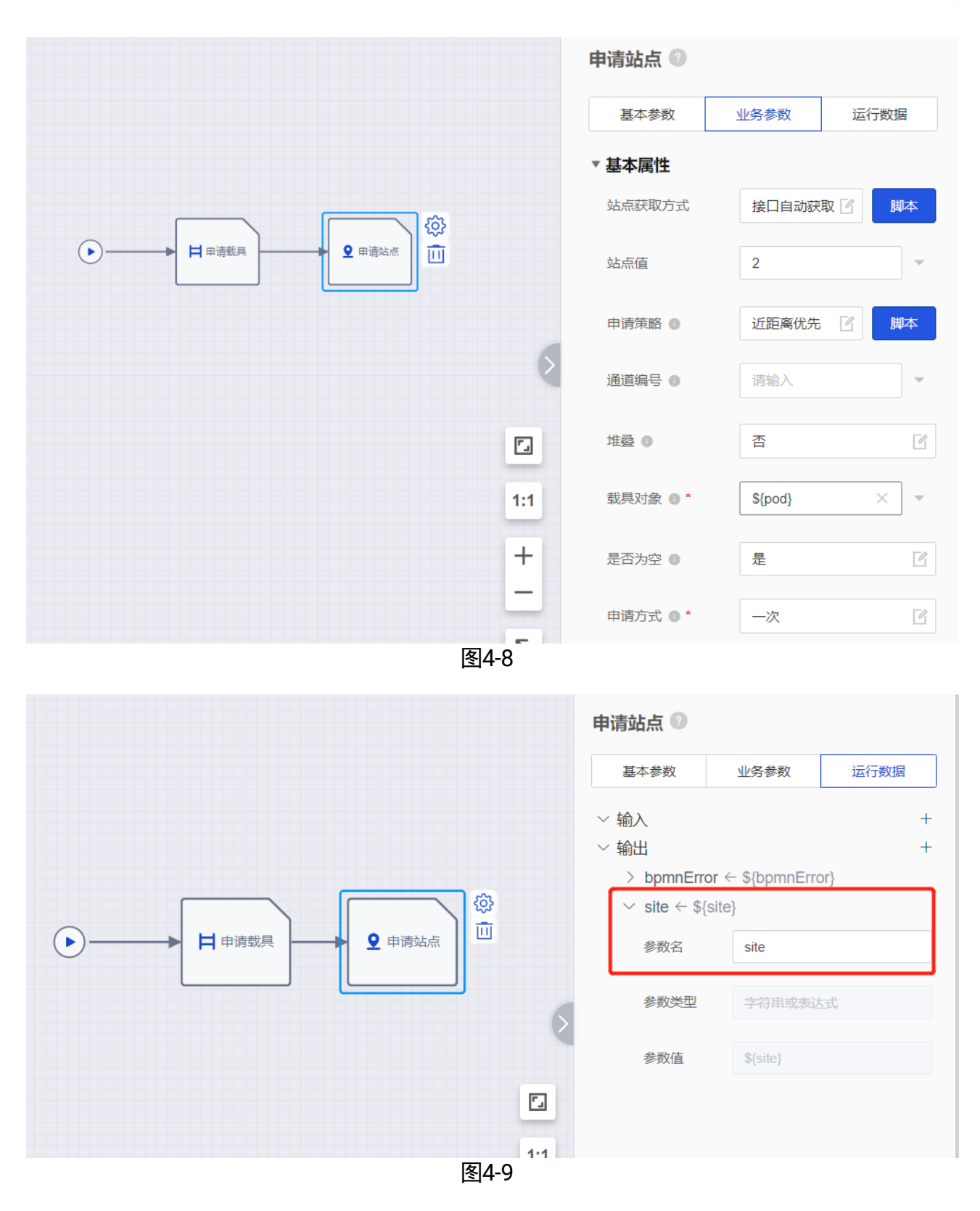

- 步骤4 添加子流程>申请资源"查找 AMR 类型",如图 4-10;通过查找 AMR 类型节点找到载 具分配的合适车型执行任务,该节点输出了 amrType 对象,如图 4-11。
  - 业务参数基本属性默认不需要修改。

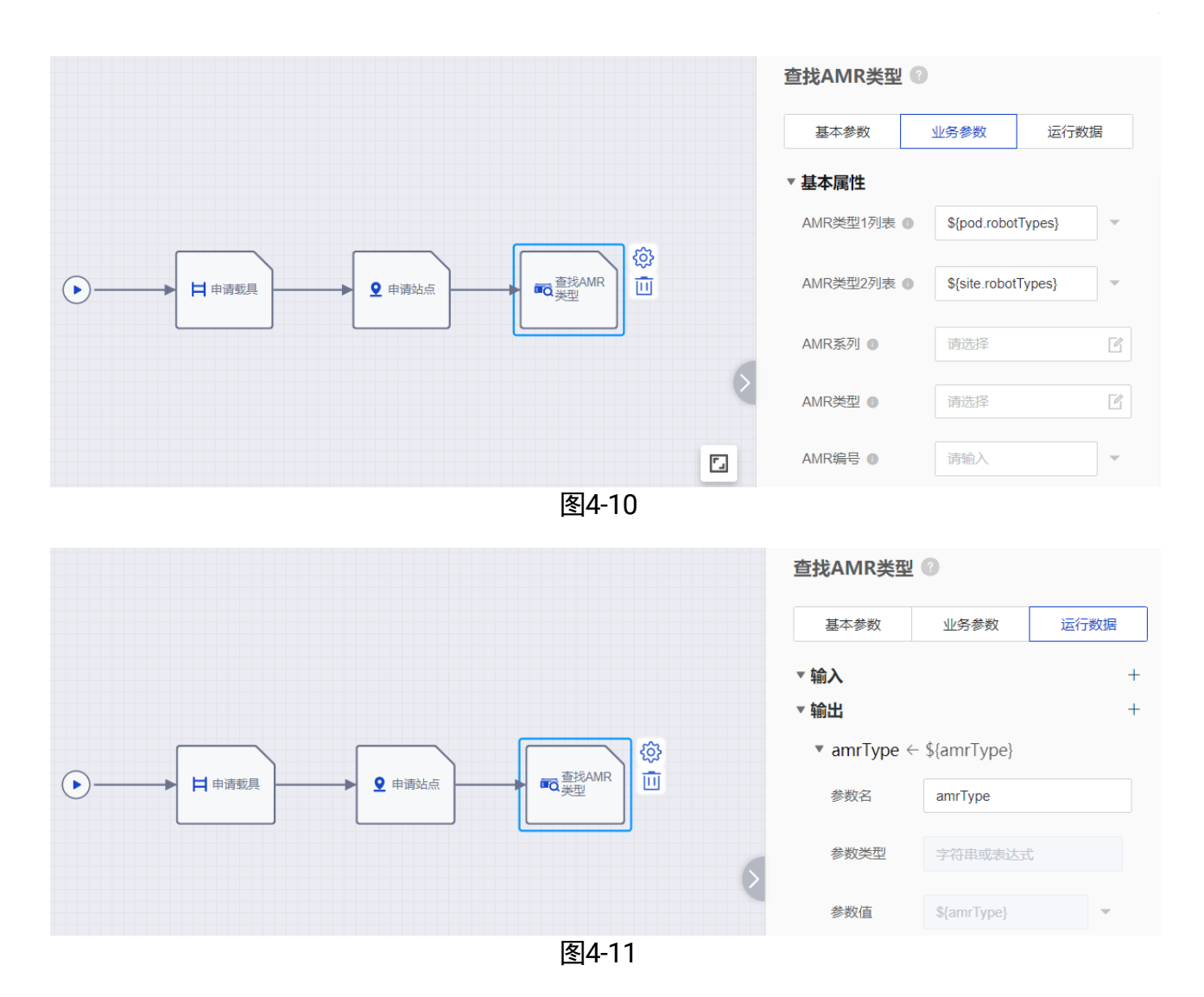

- 步骤5 添加子流程"搬运任务",如图 4-12;通过搬运任务节点给机器人下达任务指令,起 点终点从前面的资源节点获取到。
  - 业务参数基本属性默认不需要修改。

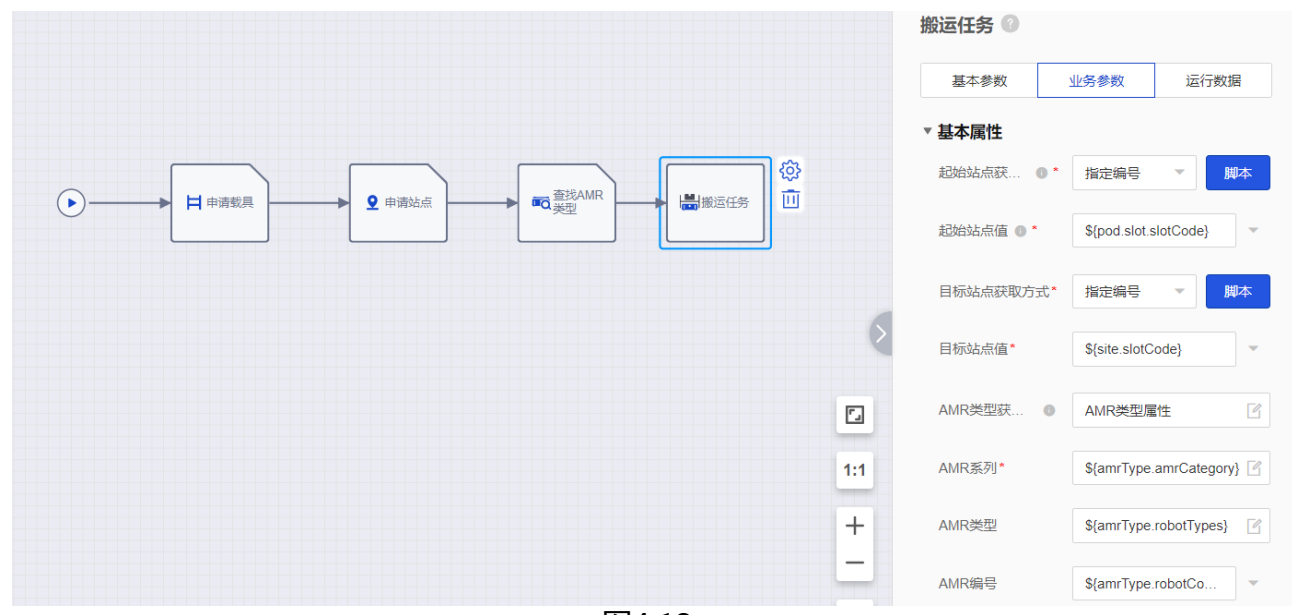

图4-12

步骤6 添加系统节点>事件节点"结束",如图 4-13;点击"完成",此搬运任务流程配置完成。

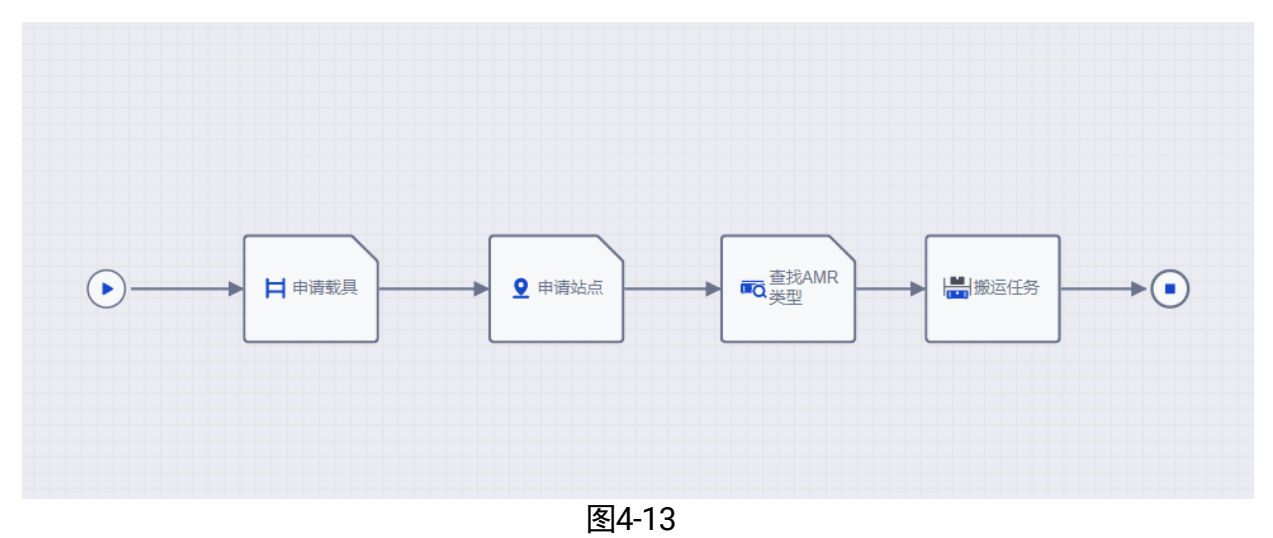

#### 4.2 站点管理

步骤1 进入"搭建模型">"存储对象">"站点管理"。站点名称其实质为地图坐标点信息 的别名,方便任务参数配置,如图 4-14。

#### 潜伏机器人业务部署• 操作手册

| RCS -2000                  |   |               | 搭建                      | 莫型 任务编           | 誹运     | 营管理      | 系统设置   |        |        |               |    | ⊻        |   |
|----------------------------|---|---------------|-------------------------|------------------|--------|----------|--------|--------|--------|---------------|----|----------|---|
| 🖉 地图配置                     | ~ | 地图编号          | 地图元素类型                  |                  | 読起     | 島号       | 站点名称   |        |        | ₽ <b>#</b> ~~ | 推动 | <b>1</b> | * |
| 三 AMR配置                    | ~ | 21            | 间现型学                    | ¥ 10251∓         | FEN    |          | Alster |        | ,      | 2011          |    |          |   |
| <b>福</b> 存储对象              | ^ | □ 导入 业 一键号    | ₩ ② 禁用 ② 启用             |                  |        |          |        |        |        |               |    |          |   |
| <ul> <li>站点管理</li> </ul>   |   | UUID 4        | \$                      | 站点名称 ⇔           | 地图编号 ⇔ | 地图元素类型 🗇 | 区域编号 💠 | X坐标 ⇔  | Y蚕锉 ⇔  | 2             |    | 操作       |   |
| <ul> <li>仓位类型管理</li> </ul> |   | 09D4C803-EEC  | 5-46F8 0101000QQ0103000 | A2               | QQ     | 儲位       | 1      | 101000 | 103000 |               | 编辑 | 启用 禁用    | 3 |
| <ul> <li>仓位管理</li> </ul>   |   | 0ADB468D-C91  | 3-48EA 0107000QQ0098000 | B1               | QQ     | 工作点      |        | 107000 | 98000  |               | 编辑 | 启用 熱用    | 9 |
| <ul> <li>存储架管理</li> </ul>  |   | 12B7B36C-EC1  | 9-45F6 0106000QQ0101000 | 0106000QQ0101000 | QQ     | 高速点      |        | 106000 | 101000 |               | 编辑 | 启用 禁用    | 8 |
| <ul> <li>巷道管理</li> </ul>   |   | 2A83FFC7-FA5  | 9-4600 0107000QQ0101000 | 0107000QQ0101000 | QQ     | 高速点      |        | 107000 | 101000 |               | 编辑 | 启用 禁用    | 3 |
|                            |   | 43B1F3E3-A080 | C-4618 0101000QQ0100000 | 0101000QQ0100000 | QQ     | 高速点      |        | 101000 | 100000 |               | 编辑 | 启用 競用    | 3 |
| 副 搬运对象                     | ~ | 553AA9CE-17A  | 4-4160 0104000QQ0100000 | 0104000QQ0100000 | QQ     | 高速点      |        | 104000 | 100000 |               | 编辑 | 启用 禁用    | 3 |
|                            |   | 5C9E5A06-69D  | 7-4268 0100000QQ0100000 | 0100000QQ0100000 | QQ     | 高速点      |        | 100000 | 100000 |               | 编辑 | 启用 禁用    | 3 |
| ▲▼ 电梯配置                    |   | 620D507E-82C  | C-4F11 0105000QQ0101000 | 0105000QQ0101000 | QQ     | 高速点      |        | 105000 | 101000 |               | 编辑 | 启用 禁用    | 3 |
|                            |   | 6FC4D776-4E0  | 1-44FE 0106000QQ0100000 | 0106000QQ0100000 | QQ     | 高速点      |        | 106000 | 100000 |               | 编辑 | 启用 禁用    | 3 |
|                            |   | 701C6014-E77E | -4250 0098000QQ0100000  | 0098000QQ0100000 | QQ     | 智驻点      |        | 98000  | 100000 |               | 编辑 | 启用 禁用    | a |
| () 内局研究                    |   | 758A7B25-00A2 | 2-425C 0100000QQ0101000 | 0100000QQ0101000 | QQ     | 高速点      |        | 100000 | 101000 |               | 编辑 | 启用 禁用    | a |
|                            |   | 7795335F-FECE | E-471F 0102000QQ0101000 | 0102000QQ0101000 | QQ     | 高速点      |        | 102000 | 101000 |               | 编辑 | 启用 禁用    | a |

图4-14

#### 4.3 绑定载具

进入"控制调度">"任务调度">"载具与站点绑定",输入"载具编号"、"站点编 号"、"载具方向","绑定类型"选择"绑定",单击"执行"。

| 载具与站点绑定 |        |         |    |      |     |  |  |
|---------|--------|---------|----|------|-----|--|--|
| 载具编号*   | 100001 | 站点编号*   | A2 | 载具方向 | 0 - |  |  |
| 是否空载具   | 请选择    | ▼ 绑定类型* | 鄉定 |      |     |  |  |
| 执行      | 批量导入   |         |    |      |     |  |  |

图4-15

#### 4.4 创建任务

#### 4.4.1 接口下发

步骤1进入"任务编排",选中配置好的任务流程,点击"测试"。

| ZL 自定义流程<br>ZL 更新时间 2025-01-15 15:34:45 |   |
|-----------------------------------------|---|
| ビ 编辑 🛛 测试 \cdots                        | ☆ |

图4-16

步骤2 编辑 targetRoute 搬运路径, 输入起点和终点, 点击"确定"。

- "type": site 表示站点,zone 表示区域。
- "code": 输入对应的站点名称或区域编号。

| 测试                                                                                                    |                                                                                                    |             |
|----------------------------------------------------------------------------------------------------|----------------------------------------------------------------------------------------------------|-------------|
| json                                                                                                   | ▼ darcula ▼ 格式化 対比                                                                                                    | 字号大小 - 14 + |
| 1 ▼<br>2 ▼<br>3 ▼<br>4<br>5<br>6<br>7<br>8<br>9<br>10 ▼<br>11                                          | <pre>{     "targetRoute": [                                   "type": "site",                              "code": "A1",                             "seq": 0,                                "autoStart": 1,                              "operation": "COLLECT"</pre> |             |
| 11<br>12<br>13<br>14<br>15<br>16<br>17<br>18<br>19 •<br>20<br>21 •<br>22<br>23<br>24<br>25<br>26<br>27 | <pre>code: sHG;<br/>"code: "BI",<br/>"seq": 1,<br/>"operation": "DELIVERY"<br/>}<br/>],<br/>"initPriority": 10,<br/>"extra": {<br/>"producer": "mes",<br/>"values": {<br/>"width": 5,<br/>"high": 10<br/>}<br/>},<br/>"interrupt": 0<br/>}</pre>                        |             |
|                                                                                                    |                                                                                                    | 确定取消        |

图4-17

#### 4.4.2 任务调度下发

- 步骤1 进入"控制调度">"任务调度">"生成任务",输入"任务类型"、"优先级"、 "类型""值",单击"执行"。
  - ●任务类型:进入"任务编排">"任务流程列表",查看举升车搬运流程的编号。
  - ●优先级:1~120,值越大,优先级越高。
  - 类型:可选择区域编号,站点编号,仓位编号,载具编号等类型。图 4-18 示例选的 是站点编号,传几个站点,对应添加几个类型。
  - 值:对应所选类型的编号。

|                          | 生成任务  |      |        |     |          |       |   |
|--------------------------|-------|------|--------|-----|----------|-------|---|
|                          | 任务类型* | ZL   | 优先级*   | 1   | 任务截止时间   | © 请输入 |   |
| 幸 控制调度 ∧                 | 任务组编号 | 请输入  | AMR 枚举 | 请选择 | AMR 枚举编号 | 请输入   |   |
| <ul> <li>控制干预</li> </ul> | 任务链编号 | 请输入  | 能否打断   | 请选择 | 自定义      | 编辑    |   |
| <ul> <li>任务调度</li> </ul> |       |      |        |     |          |       |   |
| - 异常处理                   | 类型*   | 站点编号 |        | B1  | 角度       | 请选择 💌 | + |
| <ul> <li>配置查询</li> </ul> |       |      |        |     |          |       |   |
|                          | 类型 *  | 站点编号 | 值*     | A1  | 角度       | 请选择   | - |
|                          |       |      |        |     |          |       |   |
|                          | 执行    |      |        |     |          |       |   |
|                          |       |      |        |     |          |       |   |

图4-18

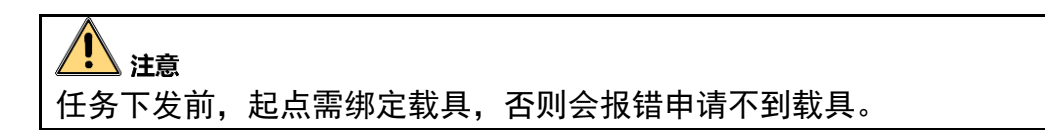

#### 4.5 任务管理

- 步骤1 进入"运营管理">"任务管理">"任务链管理",查看任务相关信息和状态、取消 任务,如图 4-19。进入"详情",可查看任务流程的执行情况,如图 4-20
- 步骤2 进入"运营管理">"任务管理">"子任务单管理",取消子任务或重新执行已取消 的子任务,如图 4-21。

#### 潜伏机器人业务部署• 操作手册

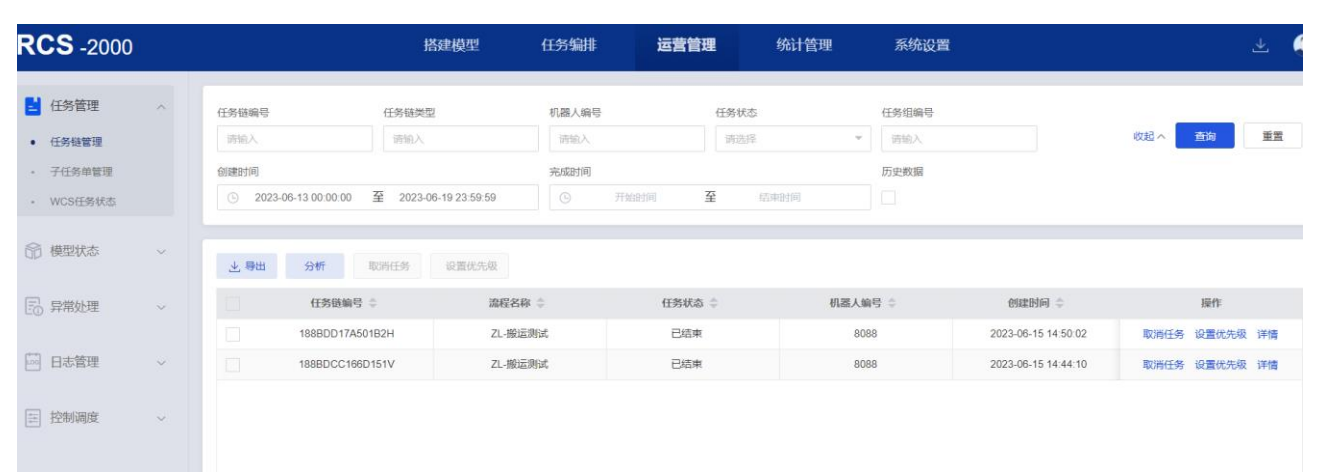

图4-19

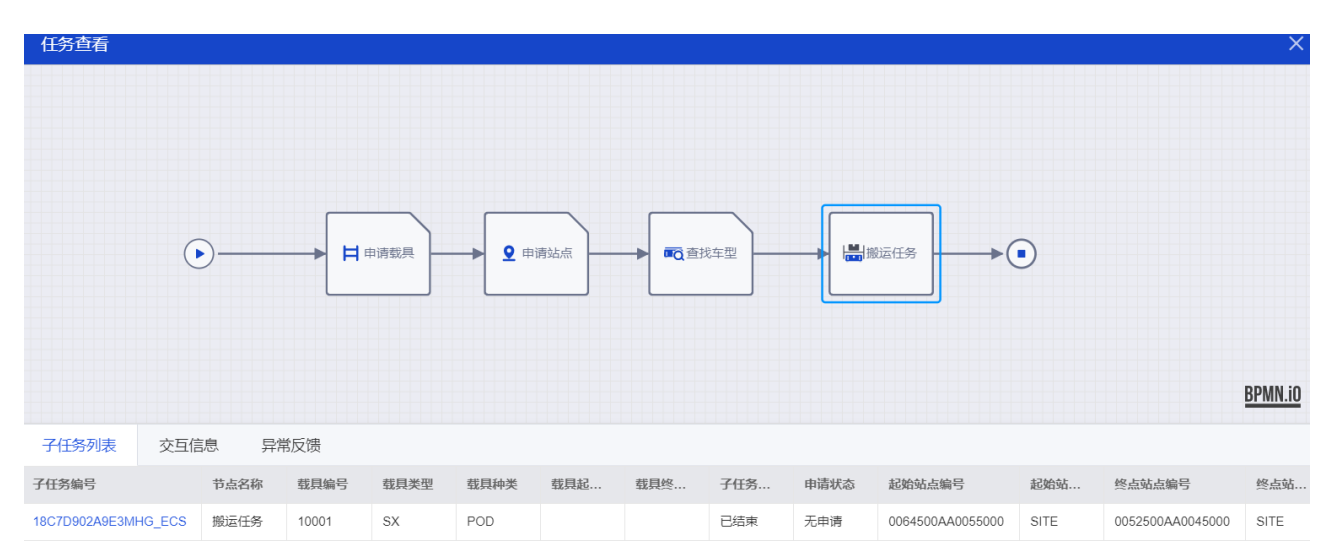

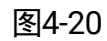

| RCS -2000                                   |   |                      | 搭建模型                                                 | 任务编排  | 运营管理                       | 统计管理                       | 系统设置         |          |             |        | ⊻ 🤇 |
|---------------------------------------------|---|----------------------|------------------------------------------------------|-------|----------------------------|----------------------------|--------------|----------|-------------|--------|-----|
| <ul> <li>任务管理</li> <li>任务链管理</li> </ul>     | ^ | 任务链编号                | 子任务编号                                                | 子任务状态 | 12<br>                     | 治站点编号                      | 终点站点编号       |          |             | 收起へ 査询 | 重置  |
| <ul> <li>子任务单管理</li> <li>WCS任务状态</li> </ul> |   | <b>载具编号</b><br>请输入   | <b>机器人编号</b><br>请输入                                  | 任务链类型 | ŝ.                         | 連日期<br>2023-06-13 00:00:00 | 至 2023-06-19 | 23:59:59 | 历史数据        |        |     |
| 前 模型状态                                      | ~ | <b>业 导出</b> 换车 重     | 新发送                                                  |       |                            |                            |              |          |             |        |     |
| 🕞 异常处理                                      | ~ | 任务链编号<br>188BDD17A50 | <ul> <li>⇒ 流程</li> <li>1B2H</li> <li>ZL-掛</li> </ul> | 名称 ◆  | 子任务编号 ≑<br>188BDD17DB41B20 | 子任务<br>ECS E               | ¥状态 ⇔        | 节点谷服道    | 8称 ⇔<br>≅任务 | 操作     | 更多  |
| 🖾 日志管理                                      | ~ | 188BDCC166E          | 151V ZL-披                                            | 這測试   | 188BDCC27831523            | ECS E                      | 結束           | 搬访       | a<br>任务     | 智能分析   | 更多  |
| 控制调度                                        | ~ |                      |                                                      |       |                            |                            |              |          |             |        |     |
|                                             |   |                      |                                                      |       | 图4-21                      |                            |              |          |             |        |     |

# 第5章 第三方通讯

#### 5.1 第三方数据配置

步骤1 进入"系统设置">"系统配置">"应用注册"。

步骤2 单击"+",根据第三方参数信息,添加应用注册信息,如图 5-1。

| <b>企</b> 用注册可配置多个第三方。      |                          |    |
|----------------------------|--------------------------|----|
| 添加 应用注册                    |                          | ×  |
|                            |                          |    |
| 服务编号*                      | 请输入1-16位字母或数字            |    |
| 应用类型*                      | 请选择    ▼                 |    |
| 服务名称*                      | 请输入1-32位字符,不包含:*/?"< %>& |    |
| 协议类型*                      | http                     |    |
| 域名/IP *                    | 请输入域名/IP                 |    |
| * 🗌 🕷                      | 请输入端口(0-65535)           |    |
| 相对URL*                     | 请输入1-128位字符              |    |
| 连接超时时间(ms) *               | 请输入1-7位数字                |    |
| +☆J/++7210+10+10+10-1/>> ◆ | 计表 1 4 7 行来于             |    |
|                            | 确定                       | 以消 |

图5-1

- 服务编号和服务名称: 自定义。
- ●应用类型: MES、WCS、WMS, 按实际选择。
- ●协议类型:http、https,按实际选择。
- 域名/IP: 域名(例: xxx.xxx.com), IP(例: 0.0.0.0)。
- 相对 URL: 第三方接口的基础路径(例: /aaa/bbb)。

- 连接超时时间:一般默认配置 3000ms。
- 接收超时时间:一般默认配置 30000ms。

#### 5.2 返回消息配置

步骤1进入"任务编排">"任务流程列表"。

步骤2 编辑任务流程,选中"搬运任务"节点,进入"业务参数">"扩展属性",启用"是 否通知业务系统",编辑"通知信息",启用"任务开始通知",选择"应用名 称",填写"方法名称(任务开始)"和"通知路径"。任务开始后,返回消息通知 第三方配置。

|          |      |      | 搬   | 运任务 🕜    |      |      |
|----------|------|------|-----|----------|------|------|
| 通知信息配置   |      | ×    |     | 基本参数     | 业务参数 | 运行数据 |
| 任务开始通知   |      |      |     | 是否顺序出库   |      |      |
| 应用名称     | 方法名称 | 通知路径 |     |          |      |      |
| ROBOTWCS | 请输入  | 请输入  |     |          |      |      |
| ROBOTWMS | 请输入  | 请输入  |     |          |      |      |
| 走出储位通知   |      |      |     |          |      |      |
| 任务完成通知   |      |      |     |          |      |      |
|          |      | 确定取消 |     |          |      |      |
|          |      | 1    | 1:1 |          |      |      |
|          |      |      | +   | 是否通知业务系统 |      |      |
|          |      |      | R   | 通知信息     | 编辑   |      |

图5-2

# 附录A 修订记录

| 变更日期       | 变更版本 | 变更人   | 变更内容                                                                                       |
|------------|------|-------|--------------------------------------------------------------------------------------------|
| 2023/6/19  | V4.0 | 章梁 35 | 根据 RCS V4.0 平台新建                                                                           |
| 2025/01/15 | V4.2 | 章梁 35 | 根据 RCS V4.2.3 更新。<br>1.优化 1.4 章节配置服务,增加一个<br>RCS 只可关联一张拓扑地图和校时服<br>务的说明。<br>2.增加子场景流程配置介绍。 |

# 

400-989-7998 www.hikrobotics.com